#### Coding the Meter

Code the meter before using it for the first time and every time you change to another vial of OneTouch<sup>®</sup> Ultra<sup>®</sup> Test Strips

**CAUTION:** Matching the code on the meter and the code on the test strip vial is essential to obtain accurate results. Each time you test, check to make sure the code numbers match.

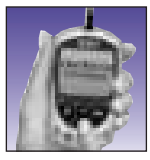

#### STEP 1 Enter Code Mode.

Insert test strip to turn on meter. "OneTouch UltraSmart" will appear. followed by code number.

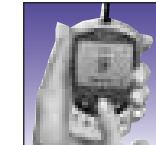

(Example)

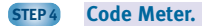

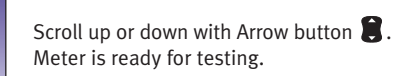

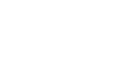

**Note:** Before testing, wash hands with warm, soapy water. Rinse and dry thoroughly.

STEP 1 Insert Test Strip.

Test Summary

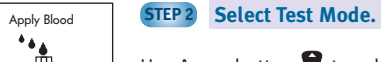

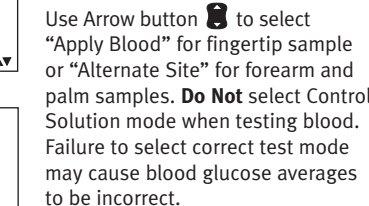

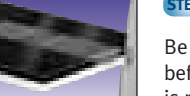

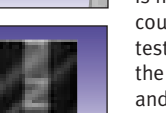

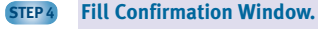

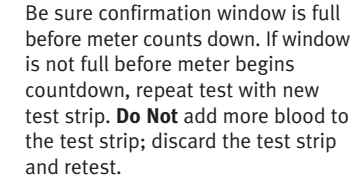

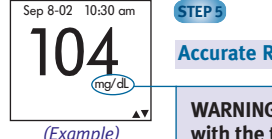

Accurate Results in Just 5 Seconds.

WARNING: If mg/dL does not appear with the test result, call LifeScan Customer Service at 1 800 227-8862.

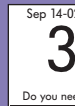

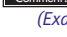

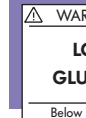

#### STEP 2 See Code Number.

TEP 3

Code number will appear on display.

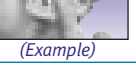

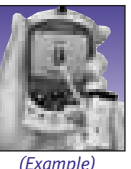

#### Match Code Numbers.

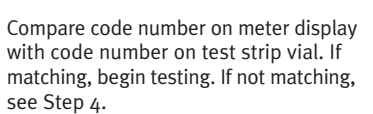

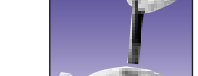

ONETOUCH UltraSmart

Push it all the way in until it will go no further. Meter turns on automatically.

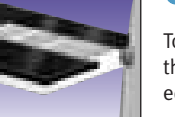

Alternate Site

. . . .

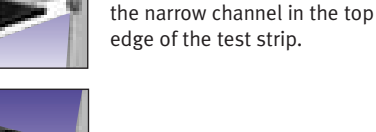

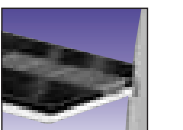

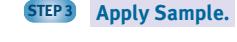

Touch and hold drop of blood to

# STEP 5

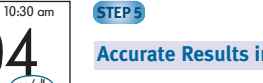

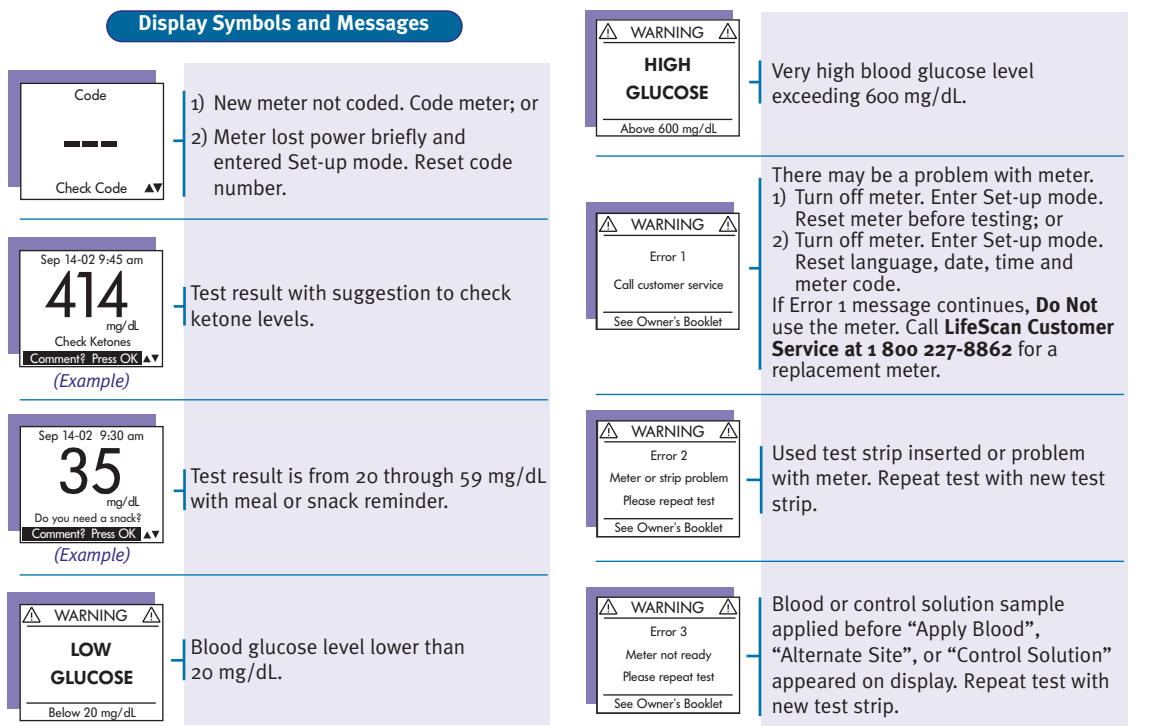

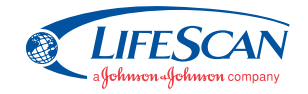

**ONETOUCH**<sup>®</sup> changes everything

LifeScan Customer Service toll-free numbers:

English 1 800 227-8862 Español 1800 381-7226

Visit the LifeScan Web site at: www.LifeScan.com

© 2006 LifeScan, Inc. Milpitas, CA 95034 Rev. date: 4/2006 AW 060-789-02A

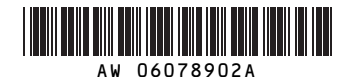

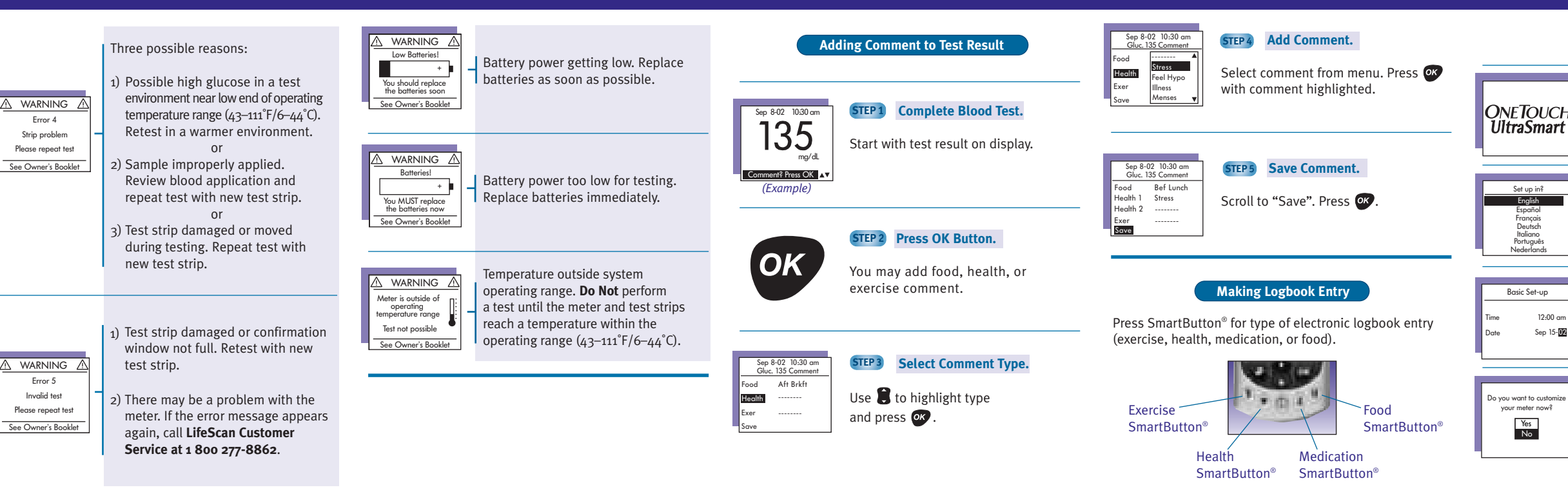

#### Basic Meter Set-Up

#### STEP 1 Enter Set-Up Mode.

ONETOUCH

Press and hold down **BOTH O** and **or** buttons together for at least two seconds.

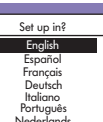

#### STEP 2 Select Display Language.

To use English, press 🐼. To use another language, scroll to it with 🛢 . Press 🐼 .

#### STEP 3 Set Date and Time.

Scroll with 🔋 and press 🐼 when 12:00 a each is correct. Sep 15-0

#### STEP 4 Complete Basic Meter Set-Up.

#### Select "No" and press **or**. Basic meter Set-up is complete. Select "Yes" and press or to customize other meter settings. See Owner's Booklet and next panel for details.\*

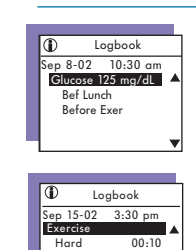

#### \*Note: It is important that the time of day is correct and that your medication set-up and mealtimes are set according to your personal daily schedule. Otherwise, some FastFacts<sup>®</sup> information will not be correct.

### STEP 1 Enter FastFacts<sup>®</sup> Press FastFacts<sup>®</sup> SmartButton<sup>®</sup>.

Accessing Your Logbook

To review test results in logbook memory, use FastFacts®.

#### FastFacts<sup>®</sup>

1000

\* m.m.\*

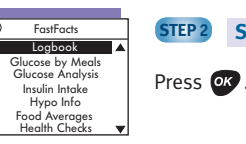

STEP 3

Use 🚺 to scroll.

## Select "Logbook" from Menu.

# Scroll Back through Results.

# **ONETOUCH**

# UltraSmart

#### Meter and Electronic Loabook In One

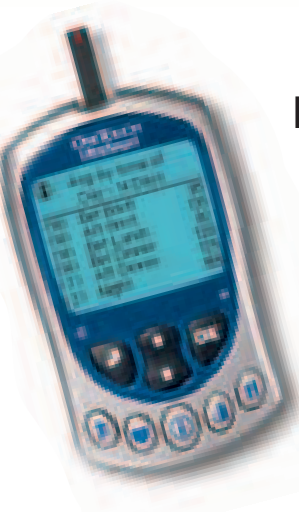

## Quick Reference Guide

See inside for instructions on using OneTouch® UltraSmart®

Important: Before testing, read detailed instructions in your OneTouch® UltraSmart® Owner's Booklet.